## Jak korzystać z SUPLA App.

Po poprawnym skonfigurowaniu grzałki WiFi, pojawi się ona na **ekranie głównym** aplikacji. Zielona kropka, po prawej stronie ekranu informuje, że można sterować pracą grzałki poprzez aplikację.

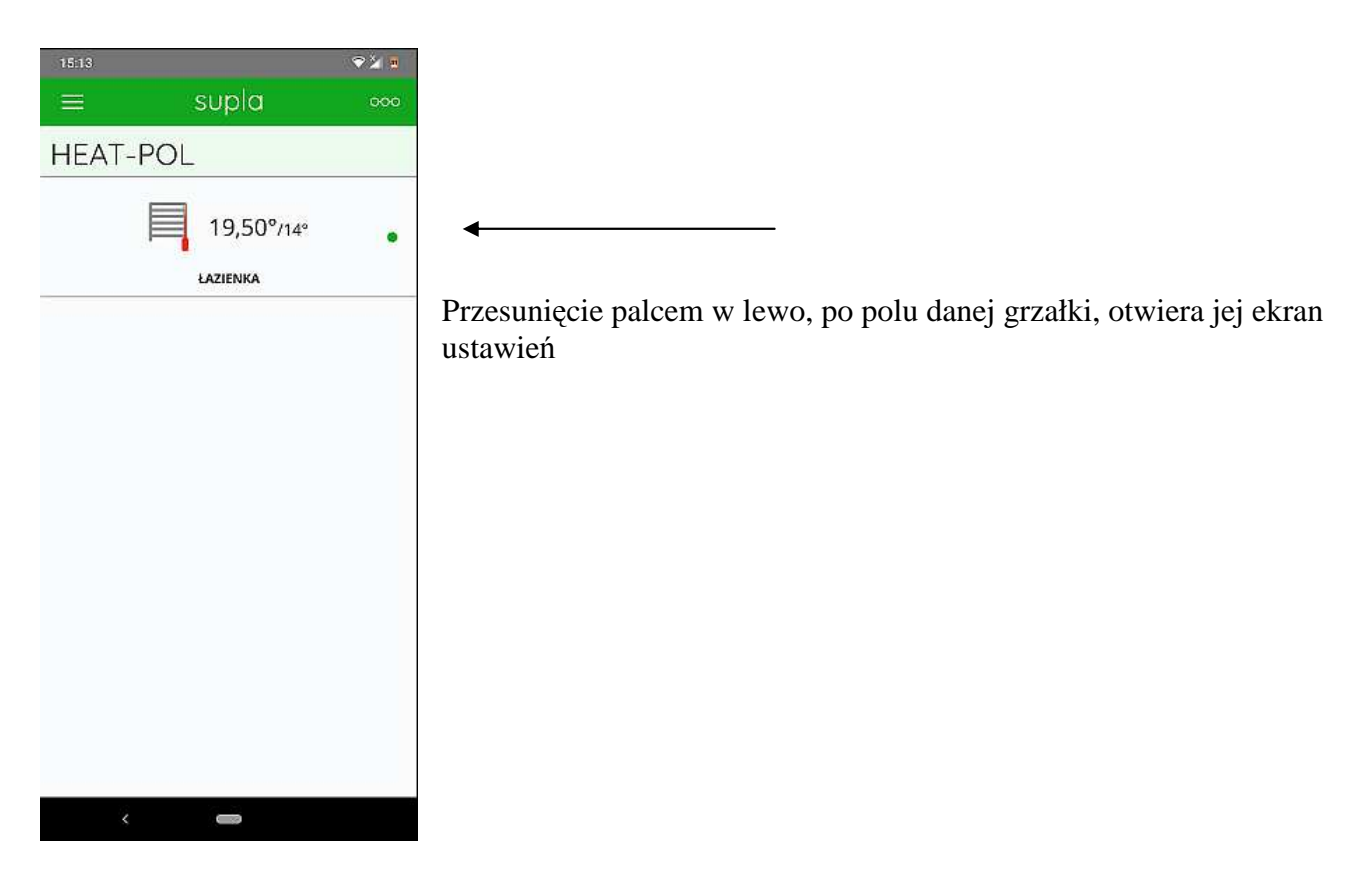

#### Ustawienia podstawowe

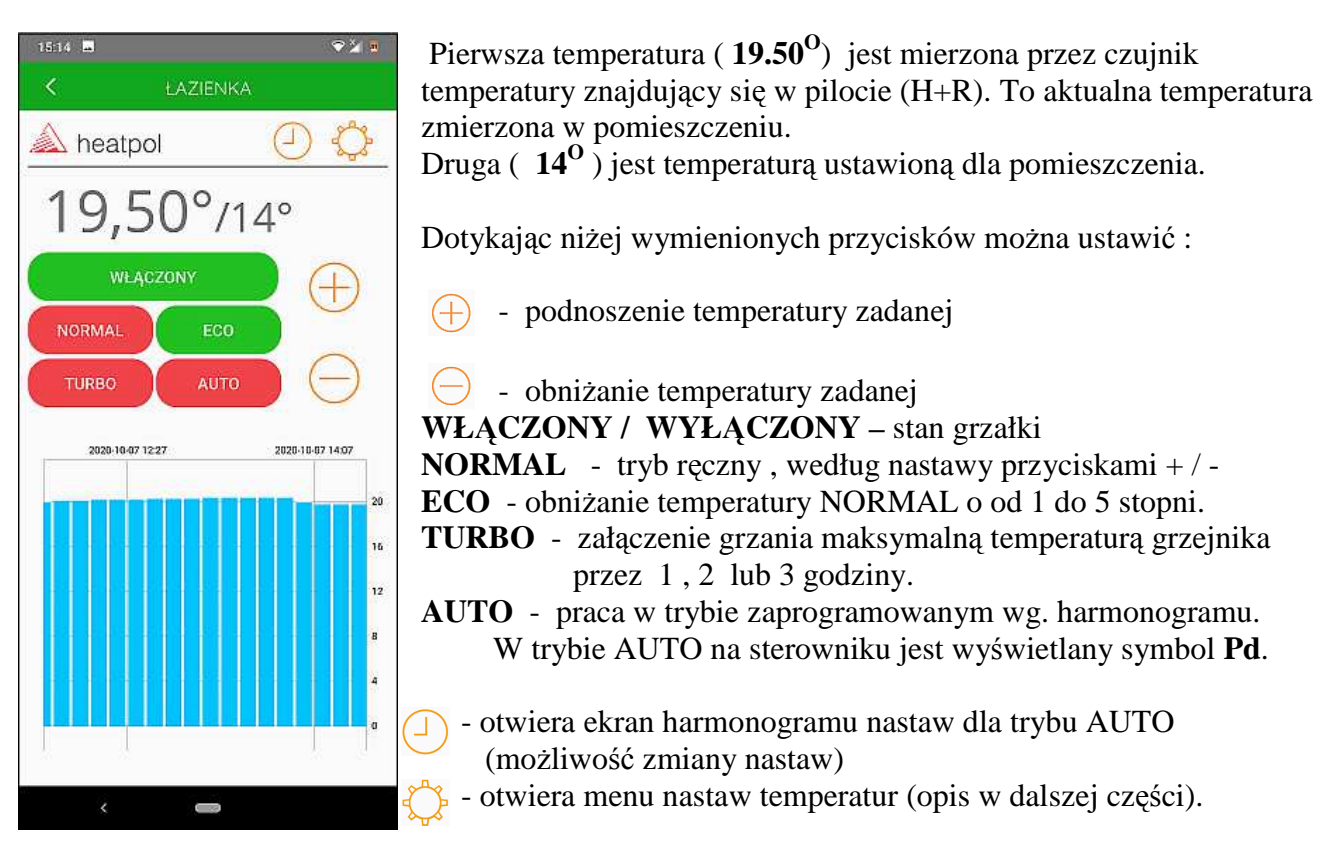

Dotknięcie 🧹 na górnym pasku przełącza, z każdego ekranu , do ekranu głównego.

### Tryb AUTO

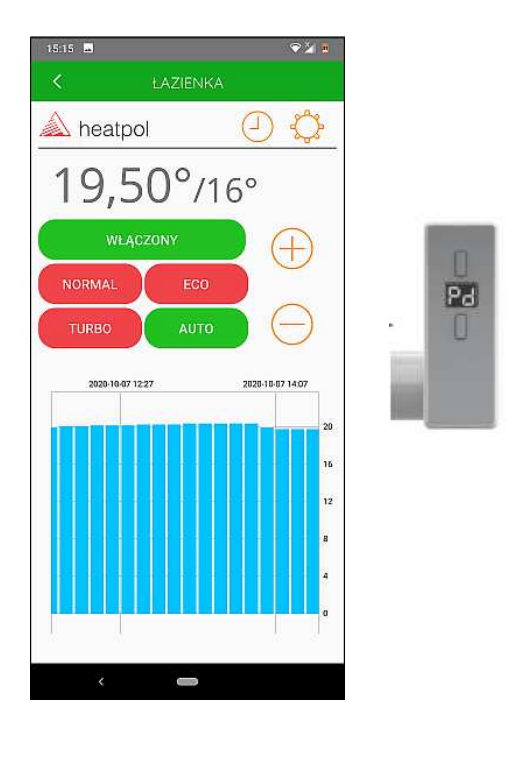

## Tryb NORMAL

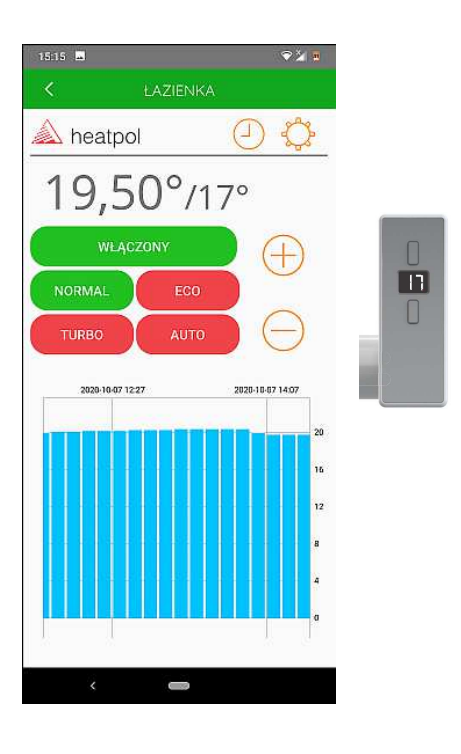

Dotknięcie 🗘 otwiera menu nastaw temperatur :

| 15:16 🖪      | ≈ ≥ a              |          |
|--------------|--------------------|----------|
| <            | ŁAZIENKA           |          |
| <u> h</u> ea | tpol               | ÐØ       |
| Czas trwania | a trybu TURBO      |          |
| $\Theta$     | 2 godz.            | $\oplus$ |
| Maksymalna   | a temperatura wo   | dy       |
| $\Theta$     | 65°                | $\oplus$ |
| Redukcja ter | mperatury w trybi  | e ECO    |
| $\Theta$     | 3°                 | $\oplus$ |
| Temperatur   | a komfort w trybie | AUTO     |
| $\Theta$     | 20°                | $\oplus$ |
| Temperatur   | a ECO w trybie AU  | то       |
| $\bigcirc$   | 16°                | (+)      |
| ~            |                    | 0        |
|              |                    |          |
|              |                    |          |
|              |                    |          |
|              |                    |          |
|              |                    |          |
|              |                    |          |
|              |                    | _        |
|              |                    |          |

Wybór czasu trwania TURBO ( 1 / 2 / 3 godz.) Maksymalna temperatura cieczy w grzejniku ( regulacja od 30 do 70 °C) Obniżanie temperatury w trybie ECO (od 1 to 5 stopni) (Dotyczy temperatury ustawionej dla trybu NORMAL) Temperatura "komfort" dla trybu AUTO ( od 10 do 30 °C) Temperatura "ECO" dla trybu AUTO ( od 10 do 30 °C)

UWAGA: temperatura "Eco" powinna być co najmniej o 1 stopień niższa od temperatury "komfort".

Ponowne dotknięcie powoduje powrót do ekranu ustawień grzałki.

# Dotknięcie 🕘 otwiera harmonogram nastaw dla trybu AUTO.

Przykładowy ekran nastaw dla trybu AUTO (nastawa fabryczna)

|    |         |                                               | E   |             |     |       |        |  |  |
|----|---------|-----------------------------------------------|-----|-------------|-----|-------|--------|--|--|
| 2  | hea     | heatpol                                       |     |             |     | () () |        |  |  |
|    | pon.    | wt.                                           | śr. | CZW.        | pt. | sob.  | niedz. |  |  |
| 00 |         |                                               |     |             |     | 1 1   |        |  |  |
| 01 |         | () ——)                                        |     | 11-11       |     |       | 1 1    |  |  |
| 02 |         | 1                                             |     |             |     |       |        |  |  |
| 13 |         | i i                                           |     |             |     |       |        |  |  |
| 14 |         |                                               |     |             |     |       | 1      |  |  |
| 05 |         |                                               |     |             |     |       |        |  |  |
| )6 |         |                                               |     |             |     |       |        |  |  |
| 07 |         |                                               |     |             |     |       |        |  |  |
| 80 |         |                                               |     |             |     |       |        |  |  |
| 19 |         |                                               |     |             |     |       |        |  |  |
| 10 |         |                                               |     |             |     |       |        |  |  |
| 11 |         | <u>[]                                    </u> |     |             | -   |       |        |  |  |
| 12 |         |                                               |     |             |     |       |        |  |  |
| 13 |         |                                               |     |             |     |       |        |  |  |
| 14 |         |                                               |     |             | 2   |       |        |  |  |
| 15 |         |                                               |     |             | 3   |       |        |  |  |
| 16 |         |                                               |     |             |     |       |        |  |  |
| 17 |         |                                               |     |             |     |       |        |  |  |
| 18 |         |                                               |     | 1           |     |       |        |  |  |
| 19 |         |                                               |     |             |     |       |        |  |  |
| 20 |         |                                               |     |             |     |       |        |  |  |
| 21 |         |                                               |     |             |     | 1     | -      |  |  |
| 22 |         |                                               |     |             |     |       | 1      |  |  |
| 23 |         |                                               |     |             |     | 1     | 8 1    |  |  |
|    | EC0 16* |                                               | К   | Komfort 20* |     |       |        |  |  |

Harmonogram można dowolnie definiować przesuwając palcem po ekranie nastaw.

Wartości zdefiniowanych temperature są widoczne u dołu strony. (ustawianie wartości w menu nastaw temperatur)

Ponowne dotknięcie powrót do ekranu ustawień grzałki.

Problemy z połączeniem WiFi:

Jeśli aplikacja sygnalizuje brak połączenia z grzałką – czerwona kropka przy grzałce , na ekranie głównym (prosimy porównać ze stroną 1 ) - należy restartować Router.

Zdarza się to czasem , jeśli korzystamy z popularnych, tanich routerów (zwykle niskiej jakości).

Należy się upewnić, czy używany router zapewnia wystarczającą ilość wolnych kanałów dla nowych urządzeń WiFi.

Jeśli tak, to trzeba router wyłączyć na kilka minut, po czy włączyć ponownie. Router przydzieli nowe adresy do połączenia internetowego dla wszystkich zapisanych w nim urządzeń.

Po takim zabiegu grzałka powinna być widoczna ponownie jako podłączona.

Brak komunikacji poprzez aplikację nie ma wpływu na pracę samej grzałki. Grzałka będzie pracować zgodnie z wcześniej dokonanymi nastawami.

HEAT-POL 10.2020\_vPL1